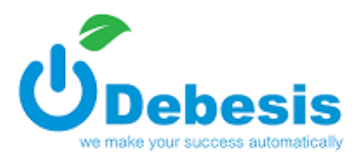

# Konfiguracja powiadomień w systemie Debesis Ticket

## $\mathsf{Administracja} \to \mathsf{Powiadomienie}$

# I. Dodawanie nowego powiadomienia, przycisk:

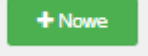

## 1. Opis formularza okna 'Nowe powiadomienie'

| Pole                      | Тур              | Możliwe opcje                                                                                              | Informacje dodatkowe                                                                                        |
|---------------------------|------------------|----------------------------------------------------------------------------------------------------|----------------------------------------------------------------------------------------------------|
| Nazwa                     | Pole typu text   |                                                                                                    | Nazwa wyświetlana w systemie. Wymagane podanie minimum 3 znaków.                                            |
| Тур                       | Lista rozwijalna | Sms / email                                                                                                | Typ powiadomienia.                                                                                          |
| Treść zależna od<br>czasu | Pole wyboru      |                                                                                                    | Włączenie opcji daje możliwość uzależnienia treści/tematu powiadomienia od czasu w jakim ma zostać wysłane. |
| Temat                     |                  |                                                                                                    | Widoczne dla powiadomień innych niż "SMS" oraz<br>gdy nie wybrano opcji `Treść zależna od czasu'.           |
| Treść                     |                  |                                                                                                    | Widoczne w przypadku gdy nie wybrano opcji<br>`Treść zależna od czasu'.<br>Możliwość użycia tagów.          |
| Odbiorcy                  | Pola wyboru      | Właściciel / Klient / Agent<br>oraz zależnie od typu<br>powiadomienia: Numery<br>telefonu lub Adresy email |                                                                                                    |
| Dodawaj stopkę            | Pole wyboru      |                                                                                                    | Stopka załączana jest do treści powiadomienia o typie innym niż "SMS".                                      |

| Nowe powiadomienie       |                    |               |
|--------------------------|--------------------|---------------|
| Nazwa                    | Test               |               |
| Тур                      | Email              | v             |
| Treść zależna od czasu 🕄 | pokaż konfigurację |               |
| Odbiorcy                 | właściciel         |               |
|                          | ✓ klient           |               |
|                          | agent              |               |
|                          | adresy email       |               |
| Dodawaj stopkę           |                    |               |
|                          |                    | Zapisz Anuluj |

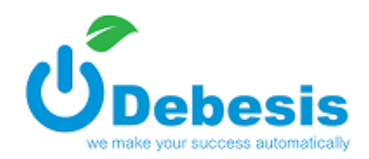

# 2. Opis okna modalnego 'Warunki czasowe' widocznego po wybraniu opcji 'pokaż konfigurację' w przypadku gdy włączono opcję 'Treść zależna od czasu'.

Informacje podstawowe:

- warunki czasowe: przedziały czasu w których realizować określone zadanie (w tym przypadku wysyłać / nie wysyłać powiadomienia o określonym dla warunku temacie/treści),
- wyświetlone okno modalne umożliwia tworzenie warunków czasowych, określenie czy w danym przypadku wysyłać powiadomienie, jeśli powiadomienie ma być wysyłane należy określić szczegóły (temat/treść),

- tworzone warunki prezentowane są w formie drzewa, warunki analizowane są w kolejności wyświetlania na liście, istnieje możliwość zmiany kolejności poprzez przeciągniecie elementu,

- wykonywanym zadaniem jest to, przypisane do pierwszego spełnionego warunku,
- istnieje możliwość utworzenia drzewa o wielu poziomach,
- tworzenie warunku pierwszego poziomu odbywa się przez użycie przycisku 'Dodaj element',

 tworzenie warunku n poziomu odbywa się przez użycie 'plusa' widocznego przy danym elemencie o poziomie n-1,

- skutkiem dodania warunku jest wyświetlenie formularza (Zrzut 2),
- po wprowadzeniu zmian w warunku należy użyć przycisku 'Zapisz' widocznego na formularzu.

|               | Pola formularza tworzenia warunku czasowego |                                                                                                    |                                                                                                    |  |  |  |  |  |  |  |
|---------------|---------------------------------------------|----------------------------------------------------------------------------------------------------|----------------------------------------------------------------------------------------------------|--|--|--|--|--|--|--|
| Nazwa         | Тур                                         | Możliwe wartości                                                                                                    | Informacje dodatkowe                                                                                                    |  |  |  |  |  |  |  |
| Nazwa         | Pole typu text                              |                                                                                                    |                                                                                                    |  |  |  |  |  |  |  |
| Typ warunku   | Lista rozwijalna                            | <ul> <li>konkretna data / czas</li> <li>przedział daty i czasu</li> <li>przedział daty</li> <li>przedział czasu</li> <li>przedział lat</li> <li>przedział miesięcy</li> <li>przedział dni miesiąca</li> <li>przedział dni tygodnia</li> <li>przedział godzin</li> <li>przedział minut</li> <li>brak (konfiguracja dla braku<br/>dopasowania)</li> </ul> | Warunek o typie 'brak (konfiguracja dla braku<br>dopasowania)' brany jest pod uwagę w<br>przypadkach, gdy w lokalizacji której się znajduje<br>nie odnaleziono żadnego poprawnego warunku.<br>Położenie (np. pierwsze, ostatnie) warunku o typie<br>'brak (konfiguracja dla braku dopasowania)' w<br>danej lokalizacji nie ma znaczenia.                                                                                                 |  |  |  |  |  |  |  |
| Czas          | Pola typu tekst                             |                                                                                                    | Widoczne gdy jako typ warunku wybrano:<br>'konkretna data / czas'.<br>Podanie wszystkich pól nie jest obowiązkowe.<br>Użyteczne np. gdy chcemy wysyłać<br>powiadomienia: tylko w piątki, tylko w soboty<br>lutego itp.                                                                                                    |  |  |  |  |  |  |  |
| Od            | Listy rozwijalne                            |                                                                                                    | Widoczne gdy jako typ warunku wybrano wartość<br>inną niż: `konkretna data / czas' oraz `brak<br>(konfiguracja dla braku dopasowania)'.<br>Podanie wartości jest obowiązkowe.                                                                                                    |  |  |  |  |  |  |  |
| Do (włącznie) | Listy rozwijalne                            |                                                                                                    | Widoczne gdy jako typ warunku wybrano wartość<br>inną niż: 'konkretna data / czas' oraz 'brak<br>(konfiguracja dla braku dopasowania)'.<br>Podanie wartości nie jest obowiązkowe.<br>W przypadku nie podania wartości wartość za<br>wartość tego pola uważana jest największa<br>możliwa np. 'Typ warunku' to 'przedział dni<br>tygodnia', wartość 'Od' to 'środa', wartości 'Do' nie<br>podano, za wartość 'Do' uważana jest niedziela. |  |  |  |  |  |  |  |
| Aktywność     | Pole wyboru                                 |                                                                                                    | Czy brać warunek pod uwage.                                                                                                    |  |  |  |  |  |  |  |

### Pola formularza tworzenia warunku czasowego

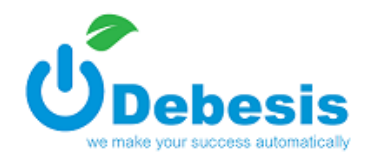

| Nie wysyłaj<br>powiadomień | Pole wyboru                       | W przypadku wyboru tej opcji, powiadomienie nie zostanie wysłane.                                                                                             |
|----------------------------|-----------------------------------|----------------------------------------------------------------------------------------------------|
| Temat                      | Pole typu text                    | Widoczne w przypadku, gdy nie wybrano opcji 'Nie<br>wysyłaj', dany warunek nie posiada 'gałęzi'<br>warunków oraz wybrano typ powiadomienia inny<br>niż 'SMS'. |
| Treść                      | Edytor wysiwyg /<br>pole tekstowe | Widoczne w przypadku, gdy nie wybrano opcji 'Nie<br>wysyłaj' oraz dany warunek nie posiada 'gałęzi'<br>warunków.                                              |

| Warunki czasowe             |                 |                           | ×                                                                                                    |
|-----------------------------|-----------------|---------------------------|----------------------------------------------------------------------------------------------------|
|                             | Dodaj element O | Nazwa                     | od poniedziałku do piątku                                                                                                    |
| ⊟ od poniedziałku do piątku | +-@             | Typ warunku               | przedział dni tygodnia 🔻                                                                                                    |
|                             |                 | Od                        | dzień tygodnia: poniedziałek 🔻                                                                                                    |
|                             | D               | )o (włącznie)             | dzień tygodnia: piątek 🔻                                                                                                    |
|                             |                 | Aktywność                 |                                                                                                    |
|                             | р               | Nie wysyłaj<br>owiadomień |                                                                                                    |
|                             |                 | Temat                     | Dziękujemy za wiadomość                                                                                                    |
|                             |                 | Treść                     | Image: Weight and the second second |
|                             |                 |                           |                                                                                                    |
|                             |                 |                           | Treść powiadomienia wysylana od poniedziałku do piątku                                                                                                    |
|                             |                 |                           |                                                                                                    |
|                             |                 |                           |                                                                                                    |
|                             |                 |                           |                                                                                                    |
|                             |                 |                           |                                                                                                    |
|                             |                 |                           |                                                                                                    |
|                             |                 |                           | Tagi                                                                                                    |
|                             |                 |                           | id zgłoszenia tytuł data utworzenia przewidywany czas rozwiązania kolejka status właściciel źródło zgłoszenia                                                                                                    |
|                             |                 |                           | zapisz porzuć wprowadzone zmiany                                                                                                    |
|                             |                 |                           | zamknij                                                                                                    |
| L                           |                 |                           |                                                                                                    |

Zrzut 1: Okno modalne zawierające formularz konfiguracji warunków czasowych

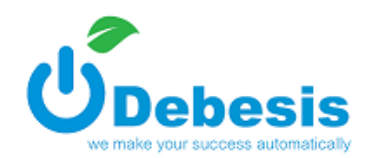

### II. Przykłady konfiguracji warunków czasowych, cel:

- inne powiadomienie od poniedziałku do piątku w godzinach pracy 8 16,
- inne powiadomienie od poniedziałku do piątku poza godzinami pracy,
- inne powiadomienie w weekendy.

| Waru | unki | czasowe                |                        |                            |                 |              |     |                           | ×       |
|------|------|------------------------|------------------------|----------------------------|-----------------|--------------|-----|---------------------------|---------|
| =    | po   | Do                     | daj element O<br>+ - 3 | Nazwa<br>Tvo warunku       | poniedziałek    | - piątek     |     |                           |         |
|      | =    | 8 - 16                 | +-@                    | Od<br>Do (ulanzija)        | dzień tygodnia: | poniedziałek | •   |                           |         |
|      | =    | inne godziny niż praca | +-@                    | Do (Włącznie)<br>Aktywność | dzień tygodnia: | plątek       | •   | <b>v</b>                  |         |
| Ξ    | we   | ekend                  | +-0                    | Nie wysyłaj<br>powiadomień |                 |              |     |                           |         |
|      |      |                        |                        |                            |                 | zapi         | 52- | porzuc wprowadzone zmiany | zamknij |

Zrzut 2: Określenie w jakich dniach brać pod uwagę całą gałąź warunków

| War | unki | czasowe                |               |                            |                     |                      | ×                                                         | k<br>k |
|-----|------|------------------------|---------------|----------------------------|---------------------|----------------------|-----------------------------------------------------------|--------|
|     |      | Do                     | daj element 🖸 | Nazwa                      | 8 - 16              |                      |                                                           |        |
| ≡   | ро   | niedziałek - piątek    | +-@           | Typ warunku                | przec               | dział godzinowy      | v                                                         |        |
|     | =    | 8 - 16                 | +-2           | Od                         | godzina:            | 08 •                 | :00                                                       |        |
|     |      |                        |               | Do (włącznie)              | godzina:            | 15 •                 | :59                                                       |        |
|     | =    | inne godziny niz praca | +-6           | Aktywność                  |                     |                      |                                                           |        |
| ≡   | we   | ekend                  | +-0           | Nie wysyłaj<br>powiadomień |                     |                      |                                                           |        |
|     |      |                        |               | Treść                      | treść               | powiadomienia w godź | zinach pracy                                              |        |
|     |      |                        |               |                            |                     |                      | <ul> <li>Ilość znaków: 37, llość wiadomości: 1</li> </ul> | Í.     |
|     |      |                        |               |                            | Tagi 1<br>właścicie | el kolejka tytuł     | źródło zgłoszenia status data utworzenia                  |        |
|     |      |                        |               |                            | przewidy            | ywany czas rozwiązan | ia id zgłoszenia                                          |        |
|     |      |                        |               |                            |                     | za                   | pisz porzuć wprowadzone zmiany                            |        |
|     |      |                        |               |                            |                     |                      | zamknij                                                   |        |

Zrzut 3: Jeżeli mamy dzień w przedziale poniedziałek - piątek, to sprawdzamy, czy czas mieści się w godzinach pracy

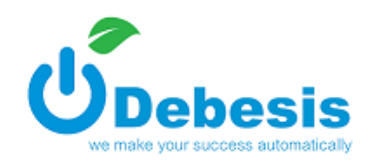

| Waru | unki | czasowe                |              |                            | ×                                                                                                    |
|------|------|------------------------|--------------|----------------------------|----------------------------------------------------------------------------------------------------|
|      |      | Dod                    | aj element 🖸 | Nazwa                      | inne godziny niż praca                                                                                                    |
| =    | ро   | niedziałek - piątek    | +-2          | Typ warunku                | brak (powiadomienie dla braku dopasowania)                                                                                                    |
|      | Ξ    | 8 - 16                 | +-@          | Aktywność                  |                                                                                                    |
|      | =    | inne godziny niż praca | +-3          | Nie wysyłaj<br>powiadomień |                                                                                                    |
|      |      | ekend                  | +-3          | Treść                      | treść poza godzinami pracy poniedziałek - piątek                                                                                                    |
| _    | we   | ekena                  | <b>-</b> -@  |                            | <ul> <li>Ilość znaków: 48, Ilość wiadomości: 1</li> </ul>                                                                                                    |
|      |      |                        |              |                            | Tagi 1       Tagi 2         Właściciel kolejka tytuł źródło zgłoszenia status data utworzenia         przewidywany czas rozwiązania id zgłoszenia         zapisz    porzuć wprowadzone zmiany |
|      |      |                        |              |                            | zamknij                                                                                                    |

Zrzut 4: Dzień mieści się w przedziale poniedziałek - piątek, ale czas nie mieści się w godzinach pracy

| Waru | unki ( | czasowe                |               |                            | х                                                                           |
|------|--------|------------------------|---------------|----------------------------|-----------------------------------------------------------------------------|
|      |        | Doc                    | daj element O | Nazwa                      | weekend                                                                     |
| Ξ    | por    | niedziałek - piątek    | +-2           | Typ warunku                | przedział dni tygodnia 🔻                                                    |
|      | Ξ      | 8 - 16                 | +-@           | Od                         | dzień tygodnia: sobota 🔻                                                    |
|      | _      | inne godziny niż praca | +-7           | Do (włącznie)              | dzień tygodnia: niedziela 🔻                                                 |
|      | _      | The godziny hiz praca  |               | Aktywność                  |                                                                             |
| Ξ    | we     | ekend                  | +-2           | Nie wysyłaj<br>powiadomień |                                                                             |
|      |        |                        |               | Treść                      | weekend - treść powiadomienia                                               |
|      |        |                        |               |                            | <ol> <li>Ilość znaków: 29, Ilość wiadomości: 1</li> </ol>                   |
|      |        |                        |               |                            | Tagi 🛈<br>właściciel kolejka tytul źródło zgłoszenia status data utworzenia |
|      |        |                        |               |                            | przewidywany czas rozwiązania d zgłoszenia                                  |
|      |        |                        |               |                            | zapisz porzuć wprowadzone zmiany                                            |
|      |        |                        |               |                            | zamknij                                                                     |

Zrzut 5: Nie mamy dnia z przedziału poniedzialek - piątek, mamy dzień z przedziału sobota - niedziela